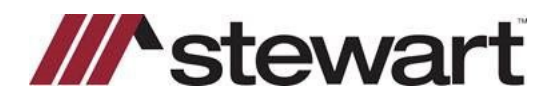

## **Turbo Title – Entering Stewart Connect Credentials**

Follow the steps below to enter Stewart Connect credentials into Turbo Title.

Note: If you do not have your Stewart Connect credentials, please see the Quick Reference Card titled Stewart Connect – Resetting Your Password.

## Steps

1. Click the Turbo Policy button.

| Current File                       | LookU                | p (by FileNo)    | F                | ile Sort Order Se | lected File Filter<br>one) | Rec<br>B    | cent Files<br>uyer/John |          | Reset        | /            |                 |
|------------------------------------|----------------------|------------------|------------------|-------------------|----------------------------|-------------|-------------------------|----------|--------------|--------------|-----------------|
| Find Order Pri<br>Order Grid Order | t Order<br>QuickList | Print Label      | Scan<br>pans Qui | Document Archive  | Todo List<br>er Details My | Track Order | Javoice                 | Dog Prep | Turbo Policy | Turbo Escrow | Closing Disclos |
| Today Friday Th                    | ursday   1           | Week To Date   1 | Ionth To Dat     | e Last Month Year | To Date                    |             |                         |          |              |              |                 |
| County Seller                      |                      |                  | FileNo           | FileNo Buyer      |                            |             |                         |          | ^            |              |                 |

2. Click the Stewart CPLs & Jackets button.

| 🖍 Turbo Polic                       | у                      |             |                                                |                     |                       | – 🗆 X                  |
|-------------------------------------|------------------------|-------------|------------------------------------------------|---------------------|-----------------------|------------------------|
| File Setout                         | Reports                |             |                                                |                     |                       | FileNo: TTSCDEM0227    |
| Edit Order Lo                       | Cate File Rate Compare | Dog Prep Do | 🧔 🌦<br>coArchive Print                         | 🕑<br>Email Packager | ×<br><u>C</u> lose    |                        |
| Underwriter<br>Commitment<br>Number | stw 💌                  | Allow       | Printing<br>Effective Date 2/                  | 27/2023 •           | Union Remittance Data | Stewart CPLs & Jackets |
| Fee \$<br>Omited:<br>By             |                        | •           | Effective Time<br>Printed Date<br>Printed Time |                     |                       | ,<br>C                 |
| Lender's Polic                      | .9                     |             |                                                |                     | Additional Fees       |                        |

3. Delete any exisiting login credentials, then enter your Stewart Connect credentials and click Login.

| nt W Stewart CPLs & Jackets |  |
|-----------------------------|--|
|                             |  |
| Login to Stewart            |  |
| User Name                   |  |
| @dev.picdev.local           |  |
| Password                    |  |
|                             |  |
| Login                       |  |
|                             |  |
|                             |  |

## **Questions?**

Should you have any questions, please contact the **Agency Support Center** at <u>customercare@stewart.com</u> or (844) 835-1200 Option 2.